# İTHALATTA İHRACATÇI KAYIT SİSTEMİ

Bakanlık tarafından devreye alınan İTHALATTA İHRACATÇI KAYIT SİSTEMİ'ne istinaden Evrim Programında da gerekli düzenleme yapılmıştır. Yaptığımız bu güncelleme ile hem kısa sürede daha önce kayıt edilmiş IIKS numarasını sorgulayıp hem de yeni kayıt oluşturabilirsiniz.

Daha önce firma sisteme kayıt edilmiş ve <u>IIKS numarası oluşmuş ise</u> yapılması gerekenler aşağıdaki gibidir.

-Öncelikle Sistem/Yurtdışı müşteri alanına giriş yapılamlıdır. yurt dışı müşteri butonu tıklanır.

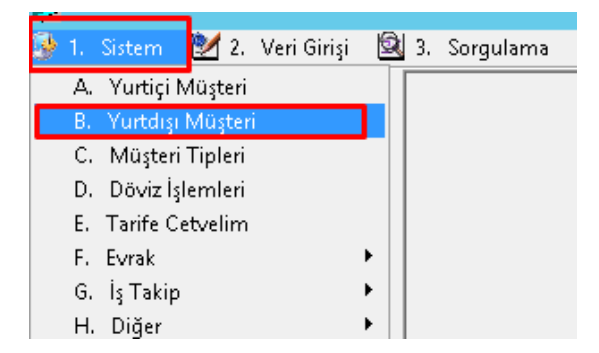

-Yurtdışı müşteri alanında müşteri seçilip sağ alt tarafta bulunan<u>IIKS KAYIT</u> butonuna tıklanmalıdır.

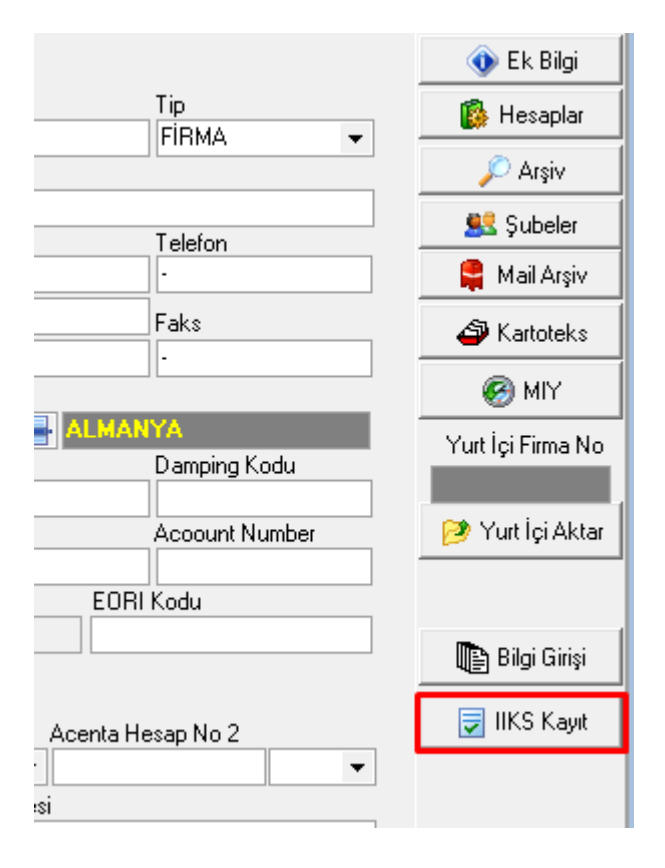

<u>-IIKS KAYIT</u> ekranında karne sahibi seçilmelidir.

| <u> </u>        |                                                     | into itayit             |
|-----------------|-----------------------------------------------------|-------------------------|
| Karne Sahibi    | 157 Evrim Test                                      | 🎓 1- Arama Sayfasını Aç |
| Yurt Dışı Firma | 6858-DENEME 7.23                                    | DE-ALMANYA              |
| Arama           | DENEME 7.23                                         | 2-IIKS No Kontrol Et    |
|                 | 4-Firmayı bulamadım. IIKS sistemine eklemek istiyor | um                      |

### -Daha sonra <u>1-Arama Sayfasını Aç</u> butonuna tıklanmalıdır.

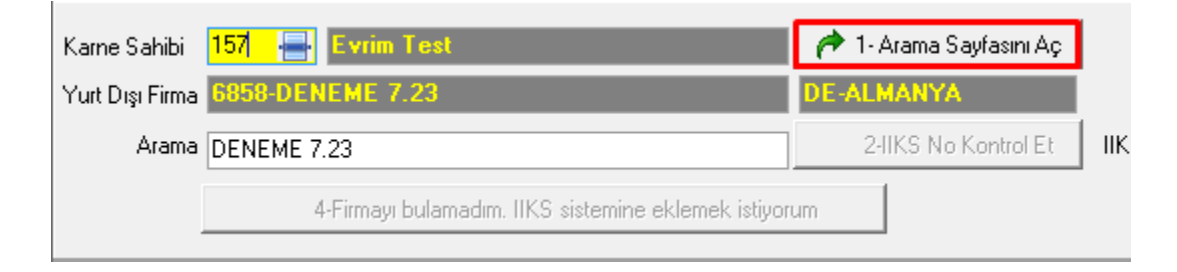

## -Alt taraftaki IIKS giriş alanında Güvenlik Kodu girilmelidir.

| KullaniciTur                       |   |
|------------------------------------|---|
| Mükellef                           | ~ |
| Güvenlik Kodu $48 + 8 = ?^{\circ}$ |   |
| Recimdeki islam sonucunu giriniz   |   |

### -IIKS numarası sorgulamak için 2-IIKS no Kontrol Et butonuna tıklanılmalıdır.

## \*\*Firma kayıtlı ise IIKS no gelecektir.\*\*

| Karne Sahibi                                        | 157 📑 Evrim Test       |                        | 1 - Arama Sayfasını Aç |  |  |  |  |  |  |
|-----------------------------------------------------|------------------------|------------------------|------------------------|--|--|--|--|--|--|
| Yurt Dışı Firma                                     | 6858-DENEME 7.23       |                        | DE-ALMANYA             |  |  |  |  |  |  |
| Arama                                               | DENEME 7.23            |                        | 🔁 2-IIKS No Kontrol Et |  |  |  |  |  |  |
| 4-Firmau bulamadım IIKS sistemine eklemek istiyorum |                        |                        |                        |  |  |  |  |  |  |
|                                                     |                        |                        |                        |  |  |  |  |  |  |
| <u> </u>                                            | DACATCI                |                        |                        |  |  |  |  |  |  |
|                                                     | RACAIÇI                |                        |                        |  |  |  |  |  |  |
| KAY                                                 | YIT SISTEMI            |                        |                        |  |  |  |  |  |  |
|                                                     | / Maniflan / Firms Are |                        |                        |  |  |  |  |  |  |
| wienu                                               | / Menuler / Firma Ara  |                        |                        |  |  |  |  |  |  |
|                                                     |                        |                        |                        |  |  |  |  |  |  |
| Q                                                   |                        | 🐣 Firma/Kişi Bilgileri |                        |  |  |  |  |  |  |
|                                                     |                        |                        |                        |  |  |  |  |  |  |
| Kayıt                                               |                        |                        |                        |  |  |  |  |  |  |
|                                                     |                        |                        |                        |  |  |  |  |  |  |
|                                                     |                        | 0.9                    |                        |  |  |  |  |  |  |

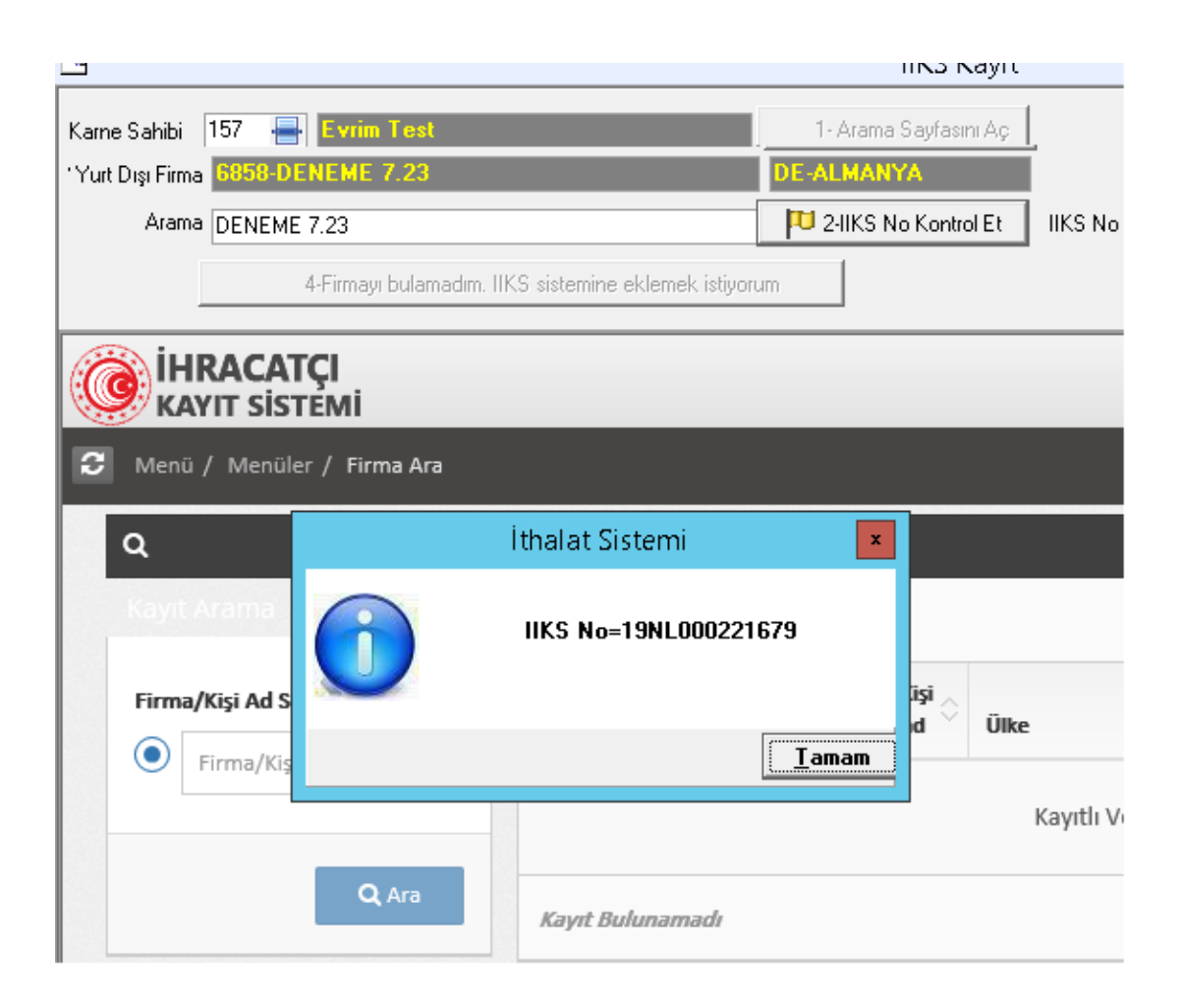

- 3-Evrim <u>IIKS No Güncelle</u> butonuna tıklanıldığında IIKS numarasını ilgili firmanın kaydına otomatik olarak atacaktır.

| IIND NAVIT                                                                              |  |
|-----------------------------------------------------------------------------------------|--|
| 1- Arama Sayfasını Aç<br>NL-HOLLANDA<br>IKS No 19NL000221679<br>NL-HOLLANDA<br>stiyorum |  |

| Ünvan  | ▼Ülke | ▼ Ekle | Sırala                                          |                |                  |
|--------|-------|--------|-------------------------------------------------|----------------|------------------|
| DENEME |       | MUS    | 🔵 Ünvan 💿 No                                    |                |                  |
| DENEME |       |        | No Ünvan                                        |                | Tip              |
|        |       |        | 6858 DENE                                       | ИE             | FİBMA 👻          |
|        |       |        | Tam Ünvan                                       |                |                  |
|        |       |        | DENEME 7.23                                     |                |                  |
|        |       |        | Adres                                           |                | Telefon          |
|        |       |        |                                                 |                |                  |
|        |       |        |                                                 |                |                  |
|        |       |        | -                                               |                | Faks             |
|        |       |        | -                                               |                | -                |
|        |       |        | Posta Kodu                                      | Ülke           |                  |
|        |       |        | -                                               | 004 📥          | ALMANYA          |
|        |       |        | Hesap No                                        | Aktarma No     | Damping Kodu     |
|        |       |        | İlgili Kişi                                     |                | Account Number   |
|        |       |        | Kimlik Türü IIKS 77<br>IIKS ▼ 19NL0<br>Vergi No | EO<br>00221679 | EORI Kodu        |
|        |       |        | Acenta Hesap No 1                               | A              | centa Hesap No 2 |
|        |       |        | Artış Oranı                                     | Web Adresi     |                  |
|        |       |        | Kayıt Belgesi Ünvanı                            |                |                  |

## Eğer IIKS No kayıtlı değil ise yeni kayıt oluşturmak için;

2- <u>IIKS no Kontrol et</u> butonuna tıklandığında Arama sonucunda eşleşen kayıt bulunamadı uyarısı gelecektir.

| Karne Sahibi 157 📑 Evrim Test                       | 1 - Arama Sayfasını Aç                    |
|-----------------------------------------------------|-------------------------------------------|
| Yurt Dışı Firma 6879-TEST FİRMASI                   | IT-ITALYA                                 |
| Arama TEST FIRMASI                                  | 2-IIKS No Kontrol Et IIKS No              |
| 📔 4-Firmayı bulamadım. IIKS sistemine eklemek istiy | İthalat Sistemi 🗾                         |
| <b>İHRACATÇI</b><br>KAYIT SİSTEMİ                   | Arama sonucunda eşleşen kayıt bulunamadı. |
| 😂 Menü / Menüler / Firma Ekle                       |                                           |
| ithalatta İbracatcı Kavıt Sistemi                   |                                           |
|                                                     |                                           |
| 🔤 si borganama 🔤 🕂 meszade 🚒 si biger 🦏 or i        |                                           |
| Kame Sahibi 157 🖶 Evrim Test                        | 1- Arama Sayfasını Aç                     |
| Yut Dia Firms C979 TEST EIRMACI                     | IT-ITALYA                                 |
| Tut Dişi Filma dör 5-1 Col Filma Aor                |                                           |
| Arama TEST FIRMASI                                  | 2-IIKS No Kontrol Et 🛛 IIKS No 📲          |

## Kayıtlarda IIKS no bulunamadığında <u>4-Firmayı bulamadım. IIKS sistemine</u> <u>eklemek istiyorum</u> butonuna tıklanmalıdır.

## -Çıkan ekranda Güvenlik kodu girilmelidir. Kaydet Denilmelidir.

| Firma Adı                              |                |                |
|----------------------------------------|----------------|----------------|
| TEST FİRMASI                           |                | 숺              |
| * Şirket ünvanınızı tam olarak yazınız |                |                |
| Ülke                                   |                | Ülke Kodu      |
| İTALYA                                 |                |                |
|                                        |                |                |
| Güvenlik Kodu                          | Başvuru Durumu |                |
| 1446=? <b>2</b> 20                     | × YENİ KAYIT   | i              |
|                                        |                | Sifirla Kaydet |

Aşağıdaki ekranda da gösterildiği gibi bir hata yok ise kayıt/güncelleme işlemi başarıyla gerçekleştirildi mesajı gelecektir.

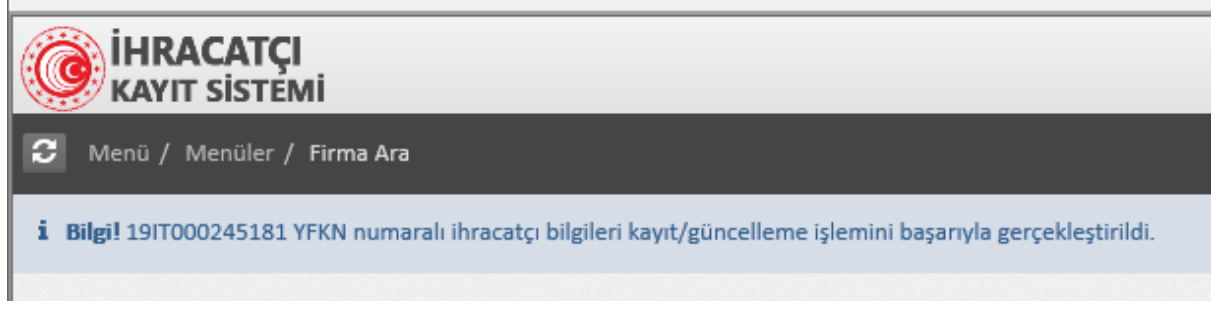

Artık IIKS numarası oluştuğundan numarayı görmek için 2-IIKS no kontrol et butonuna tıklanmalıdır.

| Kame Sahibi 157 🖶 Evrim Test                          | 1-Arama Sayfasını Aç |         |  |  |  |  |  |
|-------------------------------------------------------|----------------------|---------|--|--|--|--|--|
| Yurt Dışı Firma 6879-TEST FİRMASI                     | II-HALYA             | 1       |  |  |  |  |  |
| Arama TEST FIRMASI                                    | 2-IIKS No Kontrol Et | IIKS No |  |  |  |  |  |
| 4-Firmayı bulamadım. IIKS sistemine eklemek istiyorum |                      |         |  |  |  |  |  |
|                                                       |                      |         |  |  |  |  |  |

#### -IIKS numarası otomatik dolacaktır.

| 157 Evrim Test   a 6879-TEST FIRMASI   a TEST FIRMASI   a TEST FIRMASI   a TEST FIRMASI | (17-)1<br>(17-)1<br>(1 | 1- Arama Sayfası<br>ALYA<br>2-IIKS No Kontri | ni Aç<br>ol Et      | 1917000245181<br>IT-İTALYA | 3-E vrim l    | IKS No Güncel       | lie          |   |
|-----------------------------------------------------------------------------------------|----------------------------------------------------------------------------------------------------|----------------------------------------------|---------------------|----------------------------|---------------|---------------------|--------------|---|
| IRACATÇI<br>Ayıt sistemi                                                                |                                                                                                    |                                              |                     |                            |               |                     |              |   |
| ü / Menüler / Firma Ara                                                                 |                                                                                                    |                                              |                     |                            |               |                     |              |   |
| 9IT000245181 YFKN numaralı ihr                                                          | acatçı bilgileri kayıt/güncelleme                                                                                                    | e işlemini başar                             | ıyla gerçekleştiril | di.                        |               |                     |              | × |
| Arama                                                                                   | Firma/Kişi Bilgileri                                                                                                    |                                              |                     |                            | Her Sayfada   | 10 🗸                | Kayıt Göster |   |
| a/Kişi Ad Soyad                                                                         | IIKS Numarası                                                                                                    | Firma/Kişi<br>Ad Soyad                       | Ülke                | ⇔<br>Şehir                 | Posta Kodu    |                     |              |   |
| Firma/Kişi Ad Soyad 🗸                                                                   | Kauth Var                                                                                                    |                                              |                     | ri                         | İthalat Siste | mi                  | x            |   |
| Q Ara                                                                                   | Kayıt Bulunamadı                                                                                                    |                                              | Kayıtır ve          | 0                          | IIKS No=19I   | T0002 <b>4</b> 5181 | -            |   |
|                                                                                         |                                                                                                    |                                              |                     |                            |               |                     | Tamam        |   |
| İhracatçı Kayıt Sistemi © 2019                                                          |                                                                                                    |                                              |                     |                            |               |                     |              |   |

-Bu aşamadan sonra yapılacak tek işlem ilgili numarayı yurt dışı müşteri kartına aktarılmasını sağlamaktır. 3-Evrim IIKS no güncelle butonuna tıklayarak yapabilirsiniz.

\*\*Sistem otomatik olarak Sistem/Yurtdışı müşteri girişi IIKS no alanını güncelleyecektir

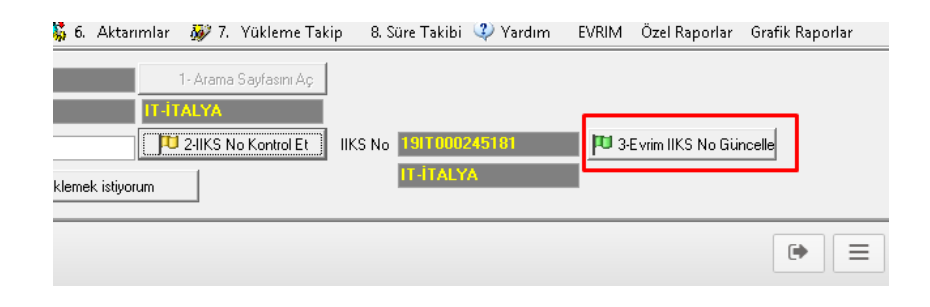

<u>Video için tıklayınız.</u>